Setup Instructions

#### Step 1:

Open Windows Explorer and right click on My Computer. Select the 'Map network drive..' option.

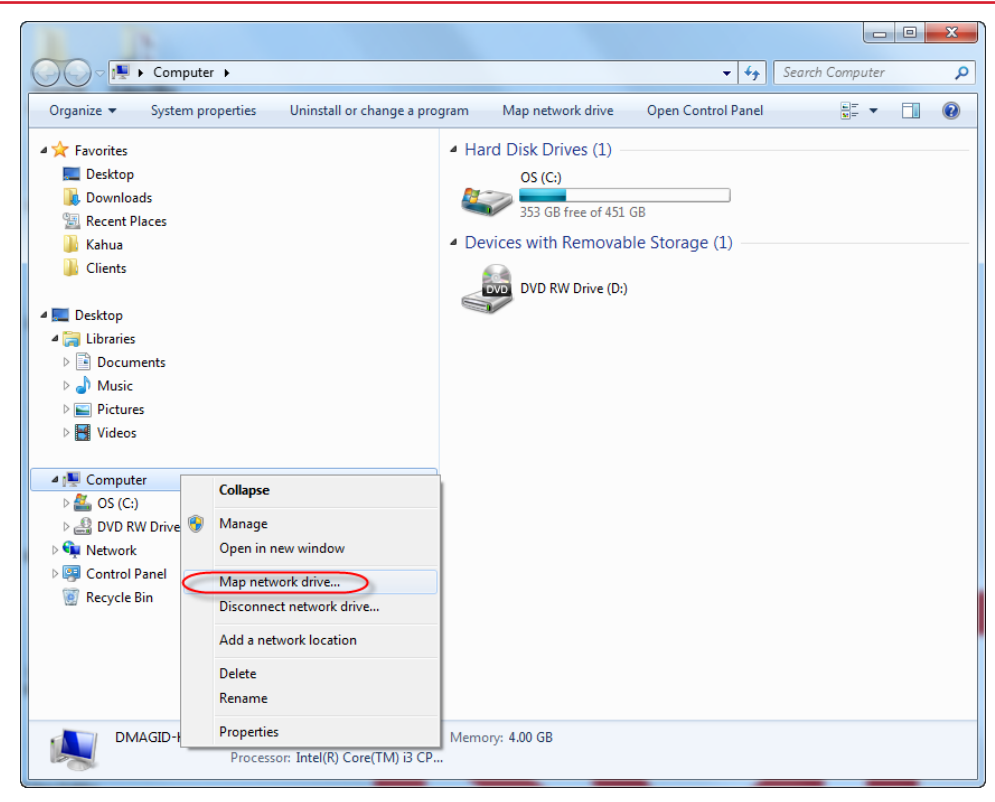

### Step 2:

Click the 'Connect to a Web site' link.

| Geo 🔏 Map Network Drive                                                                                                    | ×               |
|----------------------------------------------------------------------------------------------------|-----------------|
| What network folder would you like to map?<br>Specify the drive letter for the connection and the folder that you want to connect                                                           | to:             |
| Drive: Z:<br>Folder: I Browse<br>Example: \\server\share<br>Reconnect at logon<br>Connect using different credentials<br>Connect to a Web site that you can use to store your documents and | <br>I pictures. |
|                                                                                                    | Finish Cancel   |

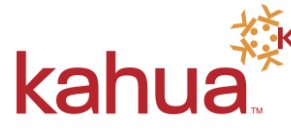

Setup Instructions

### Step 3:

Click the Next button.

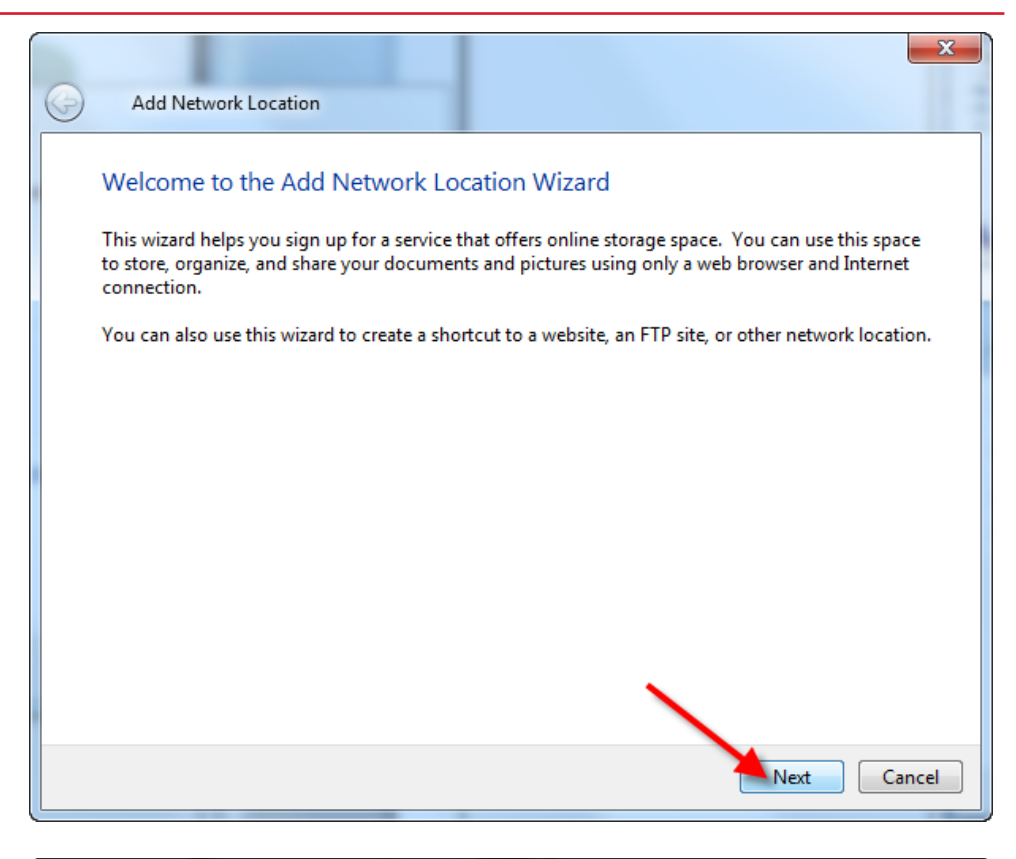

kahua

### Step 4:

Click the 'Choose a custom network location' link. Then click the Next button.

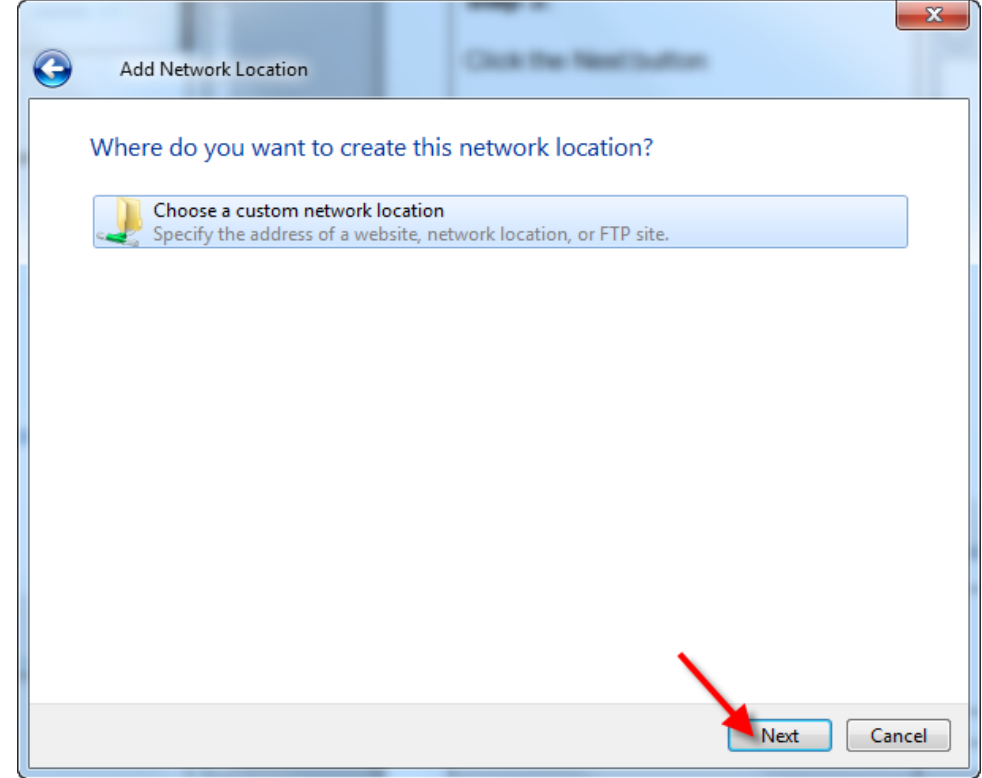

Setup Instructions

# kahua

### Step 5:

Enter: https://na1webdav.kahua.com

Click the Next button.

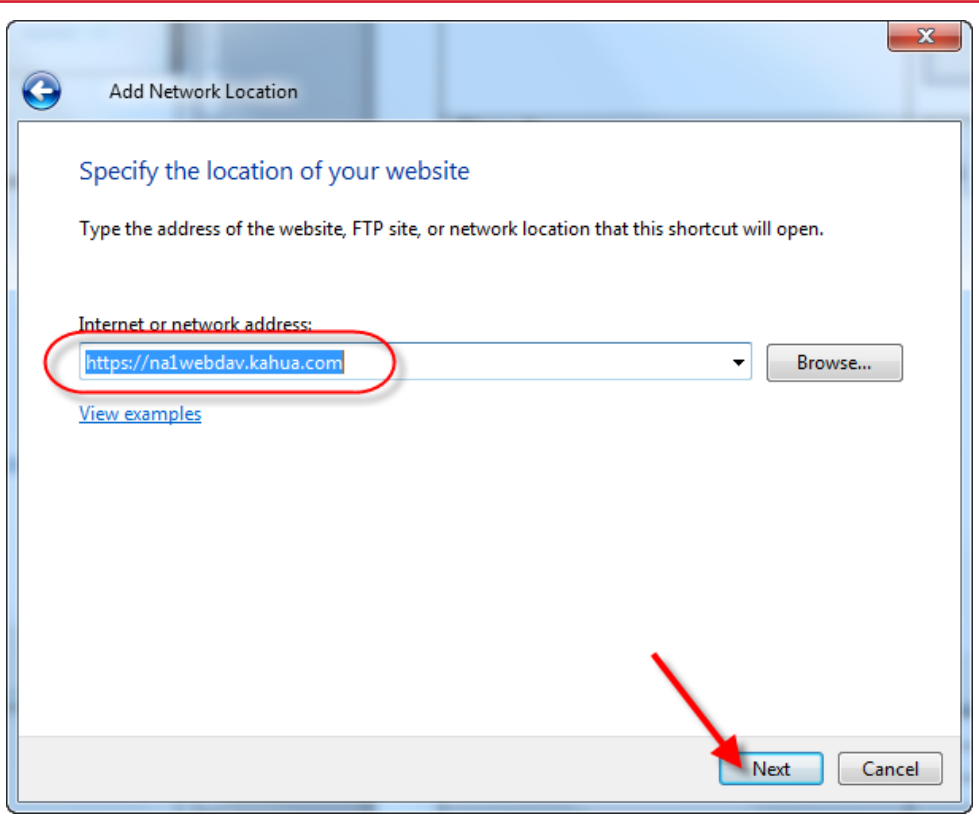

### Step 6:

Enter your Kahua username and password.

Click the OK button.

| Windows Security                          | ×                              |
|-------------------------------------------|--------------------------------|
| Connect to nalwe<br>Connecting to nalwebd | bdav.kahua.com<br>av.kahua.com |
| johnde<br>•••••<br>V Ren                  | pe@acme.com                    |
|                                           | OK Cancel                      |

Setup Instructions

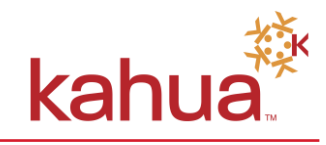

## Step 7:

Give the new folder a name.

Click the Next button.

| 0 | Add Network Location                                                                                                    |    |
|---|----------------------------------------------------------------------------------------------------|----|
|   | What do you want to name this location?                                                                                                    |    |
|   | Create a name for this shortcut that will help you easily identify this network location:                                                                                                    |    |
|   | https://na1webdav.kahua.com.                                                                                                    |    |
|   | Type a name for this network location:                                                                                                    |    |
|   | Kahua                                                                                                    |    |
|   |                                                                                                    |    |
|   |                                                                                                    |    |
|   |                                                                                                    |    |
|   |                                                                                                    |    |
|   |                                                                                                    |    |
|   |                                                                                                    |    |
|   |                                                                                                    | ٦. |
|   | Cancel                                                                                                    | 1  |
|   | Cancel                                                                                                    |    |
|   | Cancel                                                                                                    |    |
|   | Add Network Location                                                                                                    |    |
|   | Add Network Location                                                                                                    |    |
|   | Add Network Location  Completing the Add Network Location Wizard  You have successfully created this network location:                                                                                                    |    |
|   | Add Network Location  Completing the Add Network Location Wizard  You have successfully created this network location:  Kahua_                                                                                                    |    |
|   | Next     Cancel       X3       Add Network Location       Completing the Add Network Location Wizard       You have successfully created this network location:       Kahua       A shortcut for this location will appear in Computer.                                                                                                    |    |
|   | Next       Cancel         X       Add Network Location         X       Completing the Add Network Location Wizard         You have successfully created this network location:       Kahua         A shortcut for this location will appear in Computer.       You point this network location when I click Finish.                                                                                                    |    |
|   | Next       Cancel         X       Add Network Location         X       Completing the Add Network Location Wizard         You have successfully created this network location:       Kahua.         A shortcut for this location will appear in Computer.       Vou this network location when I click Finish.                                                                                                    |    |
|   | Next       Cancel         X       Add Network Location         X       Completing the Add Network Location Wizard         You have successfully created this network location:       Kahua         A shortcut for this location will appear in Computer.       Image: Computer Computer Co |    |
|   | Next       Cancel         X       Add Network Location         X       Completing the Add Network Location Wizard         You have successfully created this network location:       Kahua         A shortcut for this location will appear in Computer.       Image: Computer Computer Co |    |
|   | Next       Cancel         X       Add Network Location         Completing the Add Network Location Wizard       You have successfully created this network location:         Kahua       A shortcut for this location will appear in Computer.         Image: Open this network location when I click Finish.                                                                                                    |    |

## Step 8:

Click the Finish button.

Cancel

Finish

Setup Instructions

kahua

The Kahua folder will now appear in Windows Explorer.

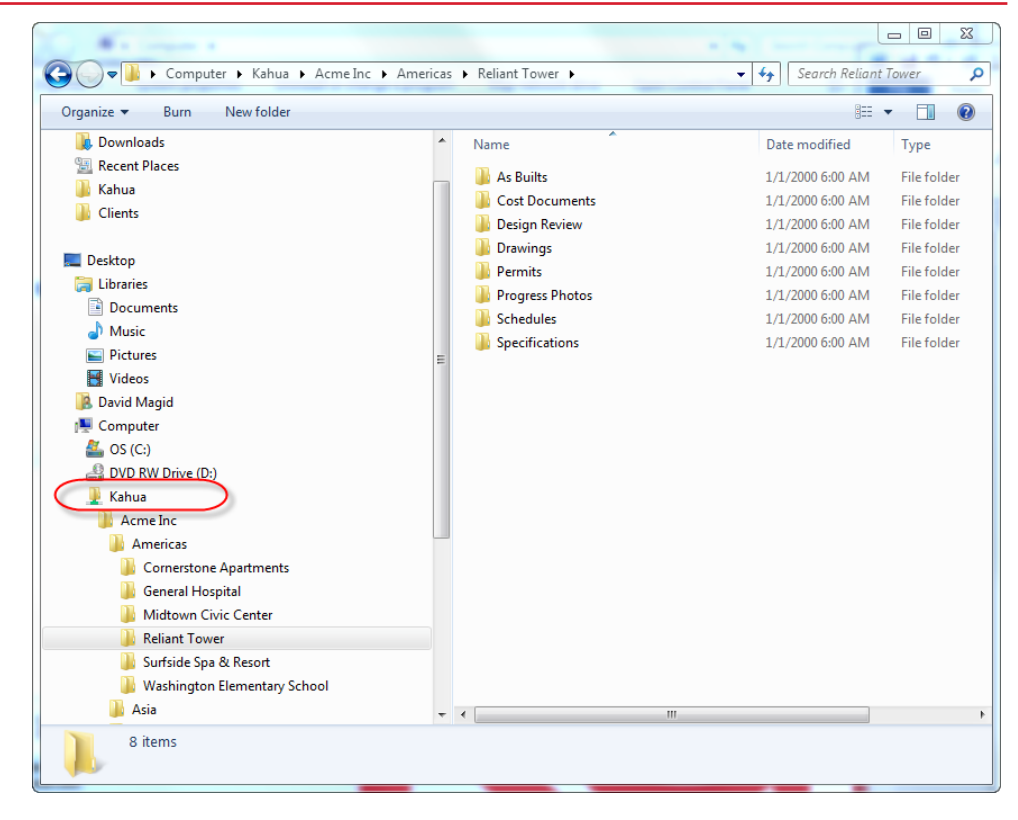